## Voyager – Create New Drivers

Each driver must be created in Voyager Fleet Commander before a Voyager fleet card can be used. The employee's Driver ID must be entered with each purchase.

| Procedures                                                                                                    |                                                   |             |                                                                     |
|----------------------------------------------------------------------------------------------------|---------------------------------------------------|-------------|---------------------------------------------------------------------|
| Sign into Voyager<br>Fleet Commander<br>Online (FCO) at<br>fleetcommanderonl<br>ine.com                                                                   | $\leftarrow$ $\rightarrow$ C $\textcircled{a}$    | 08          | https://www. <b>fleetcommanderonline.com</b> /app/auth/userLogin.do |
|                                                                                                    | USbank VOYAGER                                    |             |                                                                     |
|                                                                                                    | Home                                              | Login       |                                                                     |
|                                                                                                    | Contact us                                        | Username    |                                                                     |
|                                                                                                    | System requirements                               | Password    | Show                                                                |
|                                                                                                    | Privacy policy                                    |             | Log in                                                              |
|                                                                                                    | Login                                             | Forgot your | password?                                                           |
|                                                                                                    |                                                   |             |                                                                     |
| If you have access<br>to more than 1<br>Voyager account,<br>make certain the<br>correct account is<br>selected. If not,<br>select the correct<br>account. | usbank voy                                        | GER         |                                                                     |
|                                                                                                    | Selected account<br>112066 UFS-APS<br>(869493866) |             | Hello, Cara                                                         |
|                                                                                                    | E Cards                                           | >           | Cards ✓ Q Search by cards                                           |
|                                                                                                    | 😞 Drivers                                         | >           | Create                                                              |
| From the selection<br>menu on the left of<br>the screen, click<br>on Drivers and<br>Create.                                                               | 😞 Vehicles                                        | >           | Create multiple Vehicles                                            |
|                                                                                                    |                                                   |             | Maintain                                                            |
|                                                                                                    | Reports                                           | >           | Mass maintenance >                                                  |
|                                                                                                    | Billing                                           | >           | Active - in use: 0                                                  |
|                                                                                                    | Users                                             | >           | Active - not in use: 1                                              |
|                                                                                                    |                                                   |             |                                                                     |

## Voyager – Create New Drivers

| For Driver<br>Information,<br>complete the Driver<br>ID, First Name, MI,<br>and Last Name<br>fields.             | CREATE DRIVERS Enter your driver details. Enter the information below to set up and maintain your drivers. Use tabs to navigate to your settings and preferences. Required sections are indicated on the tab heading with a red dot. Go to review                                               |  |
|----------------------------------------------------------------------------------------------------|----------------------------------------------------------------------------------------------------|--|
| The other fields are<br>optional and may be<br>completed if desired<br>by the department.<br>Click Go to Review. | Driver information       Supporting information       Driver limits       Temporary limits         DRIVER INFORMATION                                                                                                    |  |
| A summary of the information entered will be displayed.                                                          | <ul> <li>Driver ID: This must be the last 6 digits of the new driver's UK<br/>Employee ID.</li> <li>First Name, Middle Initial, Last Name: Add the new driver's first name,<br/>middle initial, and last name to the appropriate fields.</li> </ul>                                             |  |
| Verify all information<br>entered is correct<br>and click Create<br>Driver.                                      | Basic information         Number of drivers being created:       1         Account name:       112066 ufs-aps         Account number:       869493866         Organization level driver assignment:       UFS-APS                                                                               |  |
|                                                                                                    | Driver information     Organization Level       Driver ID:     007777     Organization Level 1:     SOURCEWELL-NON STATE       First name:     Jane     Organization Level 2:     UNIVERSITY OF KENTUCKY       Ml:     M     Organization Level 3:     UFS-APS       Last name:     Doe     Doe |  |

## Voyager – Create New Drivers

A verification that the new driver has been added will be received.

 $\oslash$ 

Once this confirmation is received, the driver can start using Voyager cards on this account immediately.

Click on Go Back to Home to complete any additional actions needed or Log Out, if finished. New driver added to the account.

Driver ID 007777 has been successfully created.

Do you want to create more drivers?

Go back to home